## Ingeniux - Deleting an Image

1. Select the Assets section

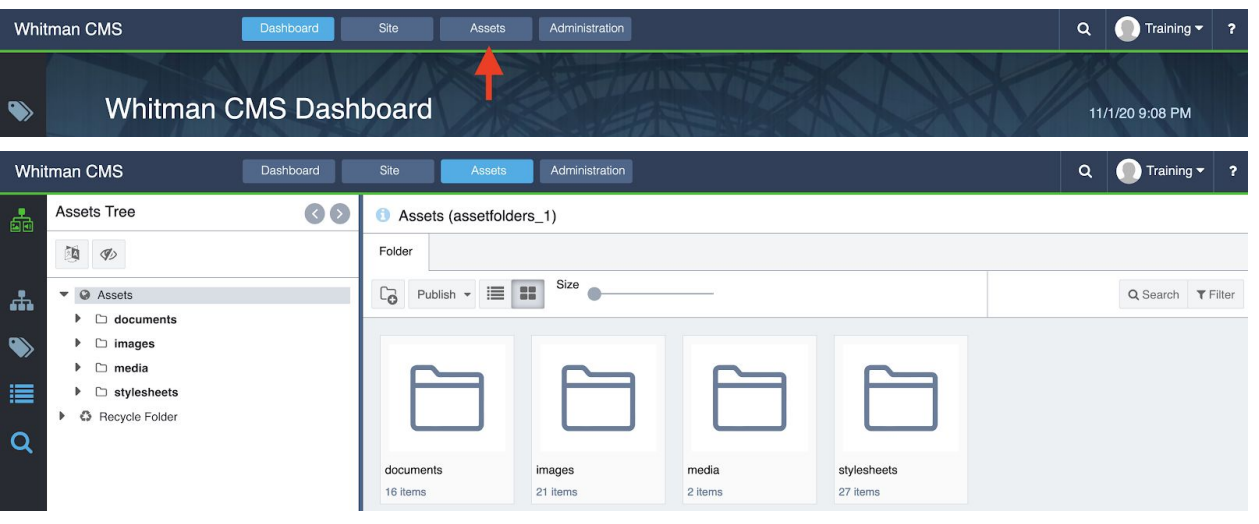

2. Navigate to the folder where the image resides. Example: Assets > Images > Communications > 2020 > Web Editors Guide > Training

| Whitman CMS Dashboard |                           | Site Assets Administration    | ۹ | Training | <b>-</b> ?      |
|-----------------------|---------------------------|-------------------------------|---|----------|-----------------|
| <b>.</b>              | Assets Tree               | Training (al/4243)            |   |          |                 |
|                       | 10 B                      | Folder Properties             |   |          |                 |
| đ.                    | ▼ D Web-Editors-Guide     | Co Check Out Publish - E Size |   | Q Search | <b>T</b> Filter |
|                       | Training                  |                               |   |          |                 |
|                       | 🛋 igx-1.png               |                               |   |          |                 |
|                       | igx-10.png                |                               |   |          |                 |
| 0                     | igx-11.png<br>⊒igx-12.png | WHITMAP                       |   |          |                 |
| ~                     | 🗟 igx-13.jpg              | Training.jpg                  |   |          |                 |
|                       | igx-14.png                | 600x600                       |   |          |                 |
|                       | 📓 igx-15.png              |                               |   |          |                 |

3. Right-Click the image title in the asset-tree and select "Cut"

| Whi      | tman CMS Dashboard                                      | Site Assets                                                                          | Administration                         |                                    |                 |                  |       |                                           | ۹                   | Trainin              | ng 🔻 📍    |
|----------|---------------------------------------------------------|--------------------------------------------------------------------------------------|----------------------------------------|------------------------------------|-----------------|------------------|-------|-------------------------------------------|---------------------|----------------------|-----------|
| <b>.</b> | Assets Tree O O                                         | Training (a/61906)     Overview Categorize                                           | History Pro                            | perties                            |                 |                  |       |                                           |                     |                      |           |
| *        | <ul> <li>Web-Editors-Guide</li> <li>Training</li> </ul> | Assign To 🔻                                                                          | (a)<br>5 ■+>                           |                                    |                 |                  |       |                                           |                     | ٤                    | Show Path |
| ۱        | Training.jpg igx-1.png                                  | Rename<br>Refresh                                                                    |                                        |                                    |                 |                  |       |                                           |                     |                      | ۵         |
|          | igx-10.png<br>igx-11.png<br>igx-12.png                  | Cut<br>Copy                                                                          | File Name:<br>File Type:<br>File Size: | Training.jpg<br>Image<br>110.08 KB | Dimensi<br>DPI: | ons: 600 :<br>96 | k 600 | Asset ID:<br>Uploaded on:<br>Uploaded by: | a/61<br>Nov<br>Test | 906<br>ember 1, 2020 |           |
| Ч,       | igx-13.jpg<br>igx-14.png                                | Delete<br>Check Out<br>Check In                                                      |                                        |                                    |                 |                  |       | Checked Out:                              | fals                | 9                    |           |
|          | igx-15.png<br>igx-16.png                                | Current URL: -/images/Offices/Communications/Web-Editors-Guide/Training/Training.jpg |                                        |                                    |                 |                  |       |                                           |                     |                      |           |
|          | igx-2.jpg                                               | Publish Properties                                                                   | Restrict Asse<br>Start Date:           | MM/DD/YYYY                         | HH              | : MM             | AM    |                                           |                     |                      |           |
|          | igx-4.png<br>igx-5.png                                  | Download                                                                             | End Date:<br>Notes:                    | MM/DD/YYYY                         | HH              | : MM             | AM    |                                           |                     |                      |           |
|          | igx-6.png<br>igx-7.png<br>iax-8.pna                     |                                                                                      |                                        |                                    |                 |                  |       |                                           |                     |                      | li.       |

4. Navigate to the "DELETE" folder, Right-Click on the "DELETE" folder and select "Paste"

| Whi | tman CMS                                                                                 | Dashboard Site Assets                                                                                                    | Administration         | Q 🔵 Training 🗸    | ? |
|-----|------------------------------------------------------------------------------------------|----------------------------------------------------------------------------------------------------|------------------------|-------------------|---|
| -   | Assets Tree                                                                              | Image: Second state         Image: Second state         Image: Second state | 8)                     |                   |   |
| *   | Assets     D documents                                                                   | New P<br>Rename                                                                                                    | ut Publish - Esta Size | Q Search T Filter | r |
|     |                                                                                          | Refresh<br>Cut<br>Copy<br>Paste<br>Delete<br>Check Out<br>Check In<br>Rollback<br>Publish Descendant Assets<br>Properties<br>Download                                                                                                    | No items tound         |                   |   |
|     | <ul> <li>C: Events</li> <li>C: External</li> <li>C: Giving</li> <li>C: Global</li> </ul> |                                                                                                    |                        |                   |   |

Revised 11/10/2020